# Z jakiego poziomu można wydrukować deklarację rezygnacji pracownika z PPK (współpraca z Comarch ERP HR)?

Deklarację rezygnacji z PPK można wydrukować z poziomu listy pracowników po zaznaczeniu wybranej osoby na liście i wskazaniu opcji **Drukuj…** oraz wybraniu odpowiedniego rodzaju dokumentu.

| Lista fir | m > Twoja Firma sp. z o.o. | > Pracownicy |                               | ⑦ 음 ADMIN            |
|-----------|----------------------------|--------------|-------------------------------|----------------------|
| •         | — Lista prac               | owników      |                               | Eksportuj do arkusza |
| Zazn      | aczono: 1 z 8              |              |                               | Drukuj               |
|           | Pracownik 🌲                | PESEL        | Uczestnictwo w PPK            |                      |
|           | Czarkowska Ewa             | 87030908654  | Zrezygnował                   | •                    |
|           | Czekaj Katarzyna           | 71071404602  | <ul> <li>Zgłoszony</li> </ul> | <b>~</b>             |

## Drukowanie dokumentu

Wybierz typ dokumentu, który chcesz wydrukować

| Deklaracja rezy | gnacji z PPK |        |
|-----------------|--------------|--------|
| Anuluj          | Pobierz PDF  | Drukuj |

| ×          | Deklaracja rezygnacji z uczest                                                                                                    | tnictwa w PPK - podgląc         | ł               | -    | ×    |
|------------|----------------------------------------------------------------------------------------------------|---------------------------------|-----------------|------|------|
| <i>د</i> 🗆 | D 🛧 🖡 Strona: 🚺 z 1 — 🛛 + Skala aut                                                                                                    | omatyczna ÷                     | X D 6           | ) Di | ∎ »  |
|            | DEKLARACJA O REZYGNACJI Z I<br>PRACOWNICZYCH PLANÓW I<br>Deklarację należy wypełnić wielkimi literami.<br>Deklarację składa się podmiotowi zatrudniającemu <sup>1</sup> ). | OOKONYWANIA W<br>KAPITAŁOWYCH ( | PŁAT DO<br>PPK) |      | •    |
|            | 1. Dane dotyczące uczestnika PPK                                                                                                    |                                 |                 |      | - 88 |
|            | Imię (imiona)                                                                                                    | ANDRZEJ JÓZEF                   |                 |      | - 11 |
|            | Nazwisko                                                                                                    | BUKIELSKI                       |                 |      |      |
|            | Numer PESEL, a w przypadku osób nieposiadających<br>numeru PESEL data urodzenia                                                                                            | 69042214772                     |                 |      |      |
|            | Seria i numer dowodu osobistego lub numer paszportu<br>albo innego dokumentu potwierdzającego tożsamość<br>w przypadku osób nieposiadających obywatelstwa<br>polskiego     | GAA535639                       |                 |      |      |
|            | 2. Nazwa podmiotu zatrudniającego                                                                                                    |                                 |                 |      |      |
|            | TWOJA FIRM                                                                                                    | IA                              |                 |      |      |
|            | 3. Oświadczenie uczestnika PPK                                                                                                    |                                 |                 |      | -    |

Deklarację rezygnacji z PPK można również wydrukować z poziomu aplikacji Comarch PPK z poziomu otwartej karty uczestnika PPK wybierając opcję **Wydrukuj dokument** (wybierając wydruk rezygnacji), a także z poziomu otwartej karty pracownika, który jeszcze nie określił, czy chce uczestniczyć w PPK czy też nie.

| ←                  | Damian Chochołowski     Pracownik jest uczestnikiem PPK |                |
|--------------------|---------------------------------------------------------|----------------|
| Uczestnictwo w PPK | Dane osobowe                                            | Historia wpłat |

Data przystąpienia do PPK: 01.01.2020

Wydrukuj dokument

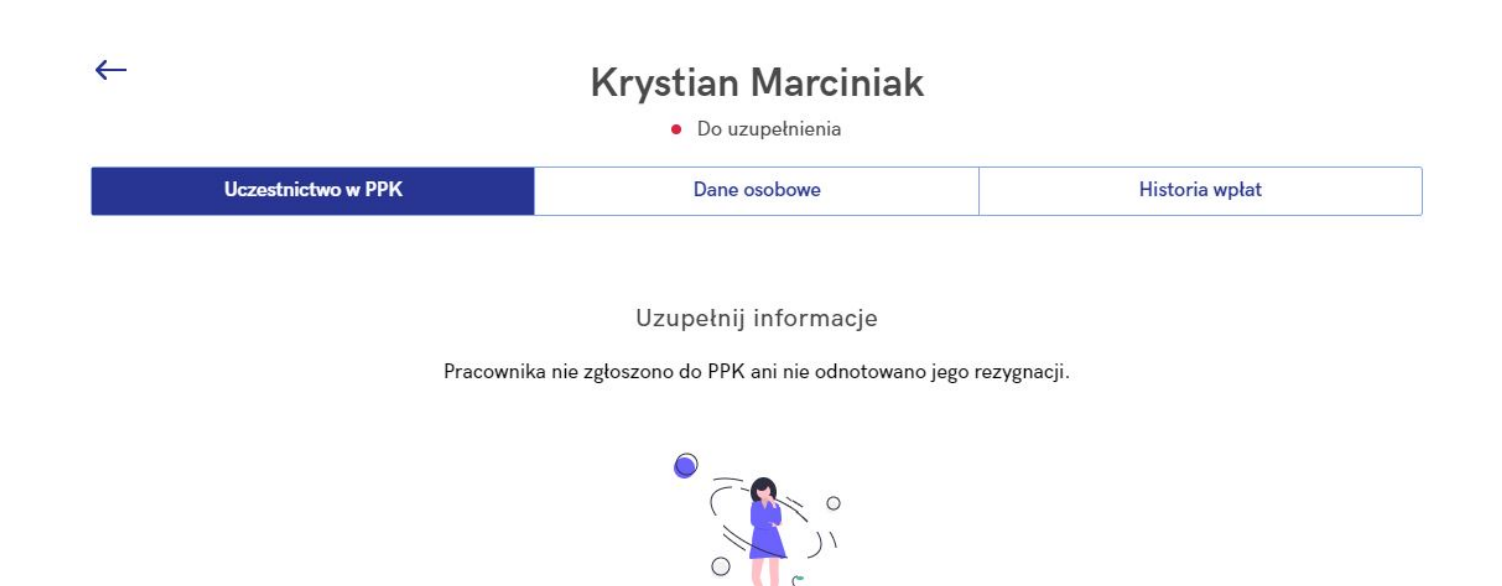

Wydrukuj dokument

Wydruk deklaracji rezygnacji z PPK dostępny jest także poziomu Comarch ERP HR z otwartego formularza danych kadrowych – należy wybrać opcję Wydruk danych (lub Podgląd wydruku)/ Wydruki kadrowe/ Deklaracja rezygnacji z PPK.

Wskazówka Jako **Comarch ERP HR** rozumiane są:

- Comarch ERP Optima,
- Comarch ERP XL HR,
- Comarch ERP Altum HR.

# Jak zlecić wypłatę transferową w aplikacji?

W aplikacji Comarch PPK zlecenie **wypłaty transferowej** możliwe jest z poziomu karty pracownika po wybraniu opcji **Złóż wniosek** 

### o wypłatę transferową.

| firm > Twoja Firma > Pracownicy > Karta pr              | acownika                                                           | ⑦ [2 <sup>9</sup> 은 ADM            |
|---------------------------------------------------------|--------------------------------------------------------------------|------------------------------------|
| $\leftarrow$                                            | Joanna Babicka <ul> <li>Pracownik jest uczestnikiem PPK</li> </ul> |                                    |
| Uczestnictwo w PPK                                      | Dane osobowe                                                       | Historia wpłat                     |
| Data przystąpienia do PPK: 01.01.2020                   |                                                                    | Wydrukuj dokument                  |
| Składki pracownika                                      | Składki pracodawcy                                                 | Historia zmian                     |
| Podstawowa: 2.00 %                                      | Podstawowa: 1.50 %                                                 | Złóż wniosek o wypłatę transferową |
| Dodatkowa: 0.00 %<br>Obniżenie składki podstawowej: Nie | Dodatkowa: 2.00 %                                                  |                                    |
| ldentyfikator ewidencji PPK (nadany przez PF            | rr): <b>5498465</b> 4                                              | Edytuj                             |
| Numer identyfikacyjny (nadany przez PFR TF              | )): 98785326587498                                                 |                                    |
| <ol> <li>Informacja o zgłoszeniu pracownik.</li> </ol>  | a została przesłana do PFR TFI w dniu 27.03.2020                   | Utwórz ponownie                    |

Po wybraniu opcji **Złóż wniosek o wypłatę transferową** należy wskazać powód wypłaty:

- zmiana pracodawcy przez pracownika,
- zmiana instytucji finansowej w firmie.

## Podaj powód wypłaty transferowej

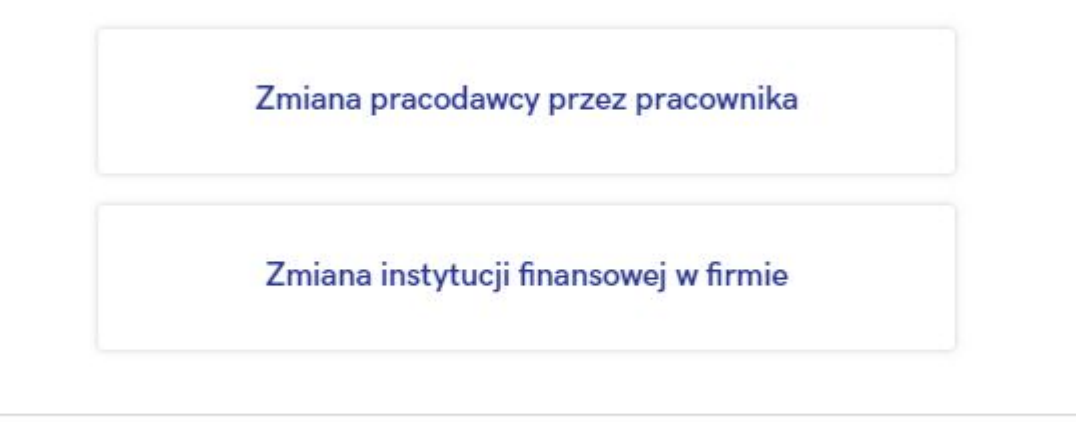

### Anuluj

W następnym kroku podać Nazwę instutucji finansowej, z którą poprzedni pracodawca miał zawartą umowę o zarządzanie PPK oraz wskazać numer rachunku PPK. Można wskazać więcej niż jedną instytucję finansową, np. jeśli pracownik był równocześnie zatrudniony w dwóch różnych podmiotach.

### Wniosek o wypłatę transferową - Joanna Babicka

Złóż wniosek o przelanie środków z rachunków prowadzonych przez instytucje finansowe, z którymi Twój pracownik miał do tej pory podpisaną umowę o prowadzenie PPK.

| • | R Towarzystwo Funduszy Inwestycyjnych S.A. |
|---|--------------------------------------------|
|   | mer rachunku PPK*                          |
|   | 124068567274179492851465                   |
|   | aj kolejną instytucję finansową            |
|   |                                            |
|   |                                            |

Informacja o wypłatach transferowych pracownika dostępna jest na karcie pracownika na zakładce **Historia wpłat** w sekcji **Transfery**. Pod ikoną <sup>(i)</sup> można zweryfikować szczegóły konkretnego transferu środków. Jeśli pracownik nie miał wypłat transferowych, sekcja ta nie będzie widoczna.

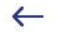

### Joanna Babicka

• Pracownik jest uczestnikiem PPK

| Uczestnictwo w P       | РК                               | Dane osobowe                     | Historia wpłat             |
|------------------------|----------------------------------|----------------------------------|----------------------------|
| Składki<br>Rok: 2020 🗸 | Składki pracownika<br>132.00 PLN | Składki pracodawcy<br>147.60 PLN | Suma składek<br>279.60 PLN |
| Styczeń                | 63                               | 8.00 PLN                         | 0.00 PLN                   |
| Luty                   | 82                               | 2.95 PLN Sierpień                | 0.00 PLN                   |
| Marzec                 | 133                              | 8.65 PLN Wrzesień                | 0.00 PLN                   |
| Kwiecień               | (                                | 0.00 PLN Październik             | 0.00 PLN                   |
| Maj                    | (                                | 0.00 PLN Listopad                | 0.00 PLN                   |
| Czerwiec               | (                                | 0.00 PLN Grudzień                | 0.00 PLN                   |

#### Transfery

27.03.2020 Wypłata transferowa z PFR TFI 🕕

Wypłata transferowa (zmiana pracodawcy) z PFR Towarzystwo Funduszy Inwestycyjnych S.A. z numeru rachunku 28124068567274179492851465

# Jak wygenerować plik XML ze zgłoszeniem pracownika do

## PPK?

Jeśli informacja o przystąpieniu została wprowadzona po stronie systemu Comarch ERP HR (w przypadku aplikacji w wersji współpracującej z Comarch ERP HR) lub zaimportowano dane o przystąpieniu do PPK (i wysokości składek) z arkusza Excel bądź uzupełniono je ręcznie (w przypadku aplikacji w wersji samodzielnej) można przystąpić do generowania plików XML.

Z poziomu ekranu startowego w sekcji Pracownicy należy wejść w opcję Uczestnicy. Zostanie wyświetlona lista wszystkich uczestników PPK.

Plik ze zgłoszeniem można utworzyć:

pojedynczo – z poziomu karty pracownika za pomocą opcji
 Utwórz plik,

| y > Twoja Firma > Pracownicy > Karta pracowr  |                                                                             | ⑦ [고 <mark>8</mark> 옷 AI           |
|-----------------------------------------------|-----------------------------------------------------------------------------|------------------------------------|
| ~                                             | Joanna Babicka-Nowak     Pracownik jest uczestnikiem PPK, nie przesłano inf | iormacji                           |
| Uczestnictwo w PPK                            | Dane osobowe                                                                | Historia wpłat                     |
| Data przystąpienia do PPK: 01.05.2021         |                                                                             | Wydrukuj dokument                  |
| Składki pracownika                            | Składki pracodawcy                                                          | Historia zmiar                     |
| Podstawowa: 2.00 %                            | Podstawowa: 1.50 %                                                          | Złóż wniosek o wypłatę transferowa |
| Dodatkowa: 0.00 %                             | Dodatkowa: 1.50 %                                                           |                                    |
| Dbniżenie składki podstawowej: Nie            |                                                                             |                                    |
| dentyfikator ewidencji PPK (nadany przez PFR) | -                                                                           | Edytu                              |
| Numer identyfikacyjny (nadany przez PFR TFI): | —                                                                           |                                    |
|                                               |                                                                             |                                    |
|                                               |                                                                             |                                    |
| (i) Informacia o zatoszoniu nio została pr    | zostana do Twoio TEI                                                        | Utwórz olik                        |
| Thromacja o zgłoszeniu nie została pr         |                                                                             |                                    |

pojedynczo – z poziomu listy uczestników wybierając dla

konkretnego uczestnika opcję Utwórz plik,

| Firmy | > Twoja Firma > Pracownicy      |                          | ррк сомагсн<br>РРК                                     | 0         | ) 💇 🕺       | ADMIN |
|-------|---------------------------------|--------------------------|--------------------------------------------------------|-----------|-------------|-------|
| ~     | - Pracownicy                    |                          |                                                        | Eksportuj | do arkusza  |       |
| ٩     | Szukaj wg nazwiska, imienia lub | numeru identyfikacyjnego | Uczestnictwo w PPK: Wszyscy uczestnicy                 | •         |             |       |
|       | Pracownik 👙                     | PESEL                    | Uczestnictwo w PPK                                     |           |             |       |
|       | Babicka-Nowak Joanna            | 72120702829              | Przystępuje, informacja niewysłana                     |           | Utwórz plik | •     |
|       | Chochołowski Damian             | 80061298013              | Przystępuje, informacja niewysłana                     |           | Utwórz plik | •     |
|       | Czepiec Jacek                   | 81022642593              | Przystępuje, informacja niewysłana                     | 3         | Utwórz plik | -     |
|       | Jowalska Teresa                 | 67073097469              | <ul> <li>Przystępuje, informacja niewysłana</li> </ul> | L.        | Utwórz plik | •     |

 zbiorczo – zaznaczając odpowiednie osoby i po wybraniu
 opcji wciskając przycisk Utwórz plik dla Twoje TFI z informacją o przystąpieniu do PPK.

| Firmy        | > Twoja Firma > Pracownicy |             | рек сома                                 | RCH<br>⑦ 应 <sup>9</sup> 유                                     | ADMIN |
|--------------|----------------------------|-------------|------------------------------------------|---------------------------------------------------------------|-------|
|              | ← Pracownicy               |             |                                          | Eksportuj do arkusza                                          |       |
| Zazı         | naczono: 14 z 14           |             |                                          | Drukuj                                                        | :     |
|              | Pracownik 🗢                | PESEL       | Uczestnictwo w PPK                       | Utwórz plik dla Twoje TFI z informacją o przystąpieniu do PPK |       |
| $\checkmark$ | Babicka-Nowak Joanna       | 72120702829 | <ul> <li>Przystępuje, informa</li> </ul> | cja niewysłana                                                | •     |
| $\checkmark$ | Chochołowski Damian        | 80061298013 | <ul> <li>Przystępuje, informa</li> </ul> | cja niewysłana                                                | •     |
| $\checkmark$ | Czepiec Jacek              | 81022642593 | <ul> <li>Przystępuje, informa</li> </ul> | cja niewysłana                                                | •     |
| $\checkmark$ | Jowalska Teresa            | 67073097469 | <ul> <li>Przystępuje, informa</li> </ul> | cja niewysłana                                                | •     |

Po wybraniu opcji **Utwórz plik/ Utwórz plik dla Twoje TFI z informacją o przystąpieniu do PPK** dane zostaną zapisane i zostanie wygenerowany plik XML (zobacz: <u>Gdzie zapisywane są</u> <u>utworzone w aplikacji pliki XML?</u>).

Wskazówka

W aplikacji Comarch PPK dostępna jest również automatyczna

wymiana danych z następującymi instytucjami finansowymi:

- Towarzystwo Funduszy Inwestycyjnych Allianz Polska S.A. (fundusz Allianz SFIO PPK – dawniej Aviva SFIO PPK) – zobacz więcej,
- Towarzystwo Funduszy Inwestycyjnych Allianz Polska S.A. (fundusz Allianz Plan Emerytalny SFI0) – <u>zobacz więcej</u>,
- UNIQA Towarzystwo Funduszy Inwestycyjnych S.A. <u>zobacz</u> <u>więcej</u>,
- Millennium Towarzystwo Funduszy Inwestycyjnych S.A. zobacz więcej.

# W jaki sposób odnotować informację o automatycznym wznowieniu uczestnictwa w PPK?

W okresie od 01.01.2023 do 28.02.2023 jeżeli w danej firmie w dniu logowania do aplikacji co najmniej jeden pracownik jest poza PPK z powodu rezygnacji z uczestnictwa (posiada status Zrezygnował lub Rezygnuje, informacja niewysłana) w Oczekujących zadaniach dostępne jest przypomnienie o zbliżającym się terminie autozapisu pracowników do PPK.

| ← Twoja Firma                         |                    | Oczekujące zadania <ul> <li>Od 01.03.2023 część pracowników podlegać</li> </ul>                                                                                        |                |
|---------------------------------------|--------------------|----------------------------------------------------------------------------------------------------|----------------|
| NIP<br>7159685654                     | REGON<br>457373566 | Wybrana in: będzie automatycznemu wznowieniu<br>Twoje TFI uczestnictwa w PPK (autozapis). Należy<br>poinformować pracowników o tym fakcie w<br>terminie do 28.02.2023. | ,              |
| December                              |                    | Zobacz wię                                                                                                    | cej            |
| 16                                    | >                  | <ul> <li>Część pracowników osiągnęła staż pracy<br/>wymagany do przystąpienia do PPK lub osiągn<br/>go do końca miesiąca.</li> </ul>                                   | )<br>iie       |
| Uczestnicy                            | 7                  | Luty Zobacz wię                                                                                                    | cej aniu o     |
| Nie przesłano deklaracji uczestnictwa | 0                  | Termin przesłania informacji o składkach za                                                                                                    |                |
|                                       |                    | grudzień 2022 upływa 15 stycznia.<br>Stycz                                                                                                    | aniu 🔹         |
| Rezygnacje z PPK                      | 4                  | Zobacz wię                                                                                                    | cej            |
| Nie przesłano informacji o rezygnacji | 0                  |                                                                                                    |                |
|                                       |                    | Grudzien 2022 W przy                                                                                                    | ygotowaniu 🏾 🔍 |
| Oczekujący                            | 3                  |                                                                                                    |                |
|                                       |                    | Listopad 2022 W przy                                                                                                    | ygotowaniu 🛛   |
|                                       |                    |                                                                                                    |                |

Począwszy od 01.03.2023 każdy pracownik, który zrezygnował z PPK przed tym dniem, będzie podlegał procesowi automatycznego wznowienia. W związku z tym będzie widoczny na liście pracowników ze statusem *Do uzupełnienia (autozapis)*. Z kolei w Oczekujących zadaniach widoczna będzie informacja:

Część pracowników podlega automatycznemu wznowieniu uczestnictwa w PPK (autozapis).

|                                                     |                 |                               | Oczekujące zadania                                                                                                    |         |
|-----------------------------------------------------|-----------------|-------------------------------|----------------------------------------------------------------------------------------------------|---------|
| NIP RE<br>7159685654 45                             | GON<br>57373566 | •<br>Wybrana in:<br>Twoje TFI | Część pracowników podlega automatycznemu<br>wznowieniu uczestnictwa w PPK (autozapis).<br>Zobacz więcej                                                       | >       |
| Pracownicy<br>16                                    | >               |                               | <ul> <li>Część pracowników osiągnęła staż pracy<br/>wymagany do przystąpienia do PPK lub osiągnie<br/>go do końca miesiąca.</li> <li>Zobacz więcej</li> </ul> | >       |
| Uczestnicy<br>Nie przesłano deklaracji uczestnictwa | 7<br>0          | Kwie                          | <ul> <li>Termin przesłania informacji o składkach za<br/>grudzień 2022 upływa 15 stycznia.</li> </ul>                                                         | aniu 🔹  |
|                                                     |                 |                               | Zobacz więcej                                                                                                    |         |
| Rezvenacje z PPK                                    | 1               | Marz                          |                                                                                                    | aniu 💿  |
| Nie przesłano informacji o rezygnacji               | 0               |                               |                                                                                                    |         |
|                                                     |                 | Luty 20                       | 023 W przygotow                                                                                                    | vaniu 🛛 |
| Oczekujący                                          | 6               | Styczer                       | ń 2023 W przygotow                                                                                                    | vaniu 🛛 |
|                                                     |                 |                               |                                                                                                    |         |

Z tego poziomu, po wskazaniu opcji *Zobacz więcej*, zostaniemy przekierowani na listę pracowników o statusie *Do uzupełnienia* (autozapis).

| Firmy > Twoja Firma > Pracownicy                                                                           | ⑦ [코 <sup>9</sup> 옷 admin |
|----------------------------------------------------------------------------------------------------|---------------------------|
| ← Pracownicy                                                                                               | Eksportuj do arkusza      |
| Q Szukaj wg nazwiska, imienia lub numeru identyfikacyjnego Uczestnictwo w PPK: Do uzupełnienia (autozapis) | •                         |
| Pracownik 🗢 PESEL Uczestnictwo w PPK                                                                       |                           |
| Babińska Joanna     Do uzupełnienia (autozapis)                                                            | •                         |
| Kowalski Jan     • Do uzupełnienia (autozapis)                                                             | •                         |
| Nowak Maciej     Do uzupełnienia (autozapis)                                                               | •                         |
| 10 🔻   Pozycje od 1 do 3 z 3 łącznie (filtrowanie spośród 16 dostępnych pozycji)                           | < >                       |

Szczegółowe informacje dotyczące statusu pracownika będą widoczne po wejściu do jego karty.

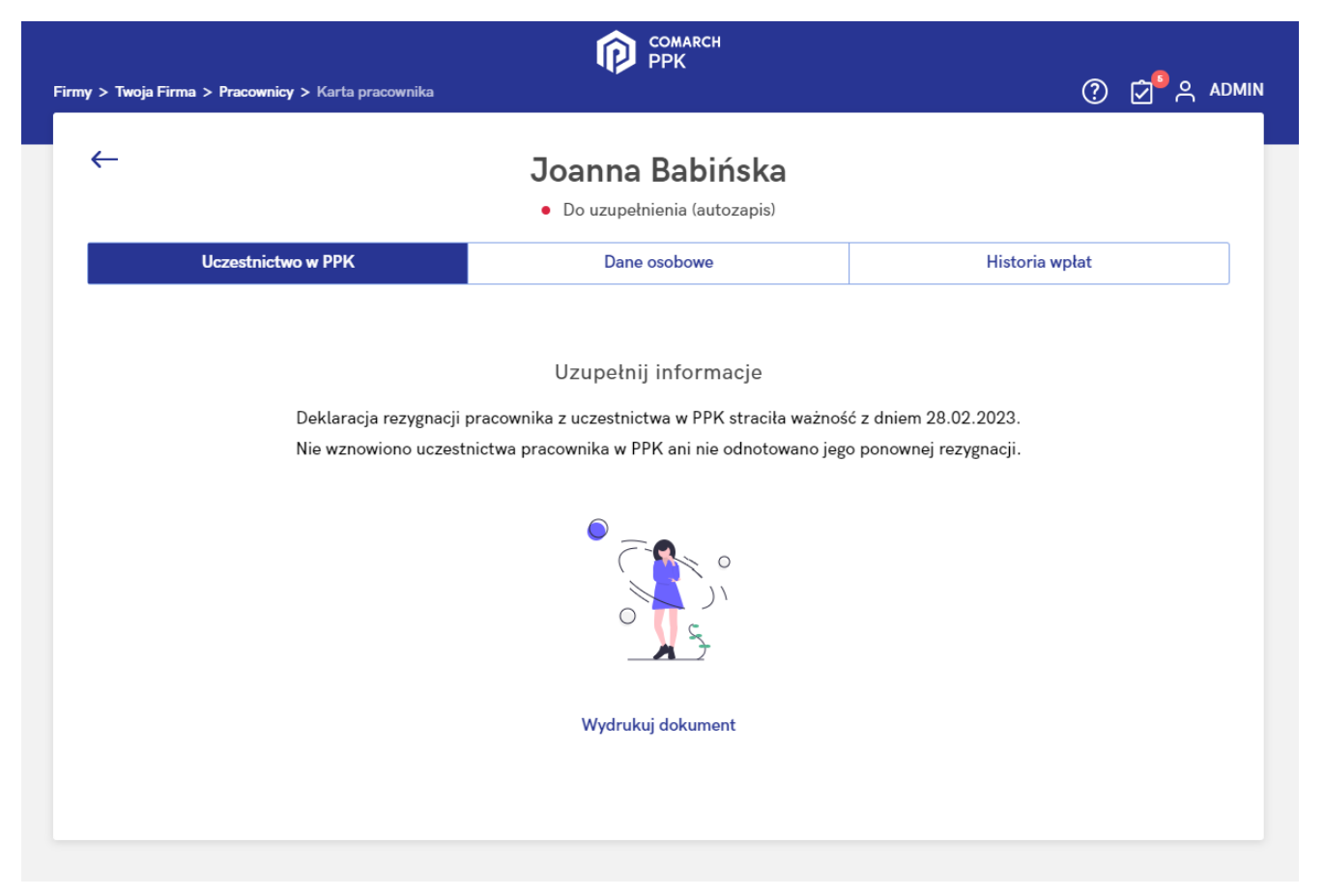

Dla pracowników o statusie Do uzupełnienia (autozapis) należy odnotować datę przystąpienia do PPK lub datę rezygnacji w przypadku ponownego złożenia deklaracji rezygnacji przez pracownika.

W przypadku aplikacji w wersji współpracującej z Comarch ERP HR lub Comarch ERP XT informację o przystąpieniu do PPK lub rezygnacji należy wprowadzić odpowiednio w systemie <u>Comarch</u> <u>ERP HR</u> lub <u>Comarch ERP XT</u>. W wersji samodzielnej informacje te wprowadzamy bezpośrednio w Comarch PPK.

## Wymiana plikowa

Po wprowadzeniu odpowiednich danych status pracownika w Comarch PPK zmieni się odpowiednio na:

– Zrezygnował – gdy Pracownik nie był uczestnikiem PPK a następnie po 01.03.2023 r. wprowadzono datę rezygnacji. W tej sytuacji nie ma konieczności wysyłania tej informacji do Instytucji Finansowej,

- Rezygnuje, informacja niewysłana - gdy Pracownik był

uczestnikiem PPK, po czym zrezygnował a następnie po 01.03.2023 r. wprowadzono datę rezygnacji z PPK, - Przystępuje, informacja niewysłana – gdy wprowadzona zostanie data przystąpienia do PPK,

### Wymiana automatyczna

Po wprowadzeniu odpowiednich danych status pracownika w Comarch PPK zmieni się odpowiednio na:

– Zrezygnował – gdy Pracownik nie był uczestnikiem PPK a następnie po 01.03.2023 r. wprowadzono datę rezygnacji. W tej sytuacji nie ma konieczności wysyłania tej informacji do Instytucji Finansowej,

 Rezygnuje, informacja niewysłana – gdy Pracownik był uczestnikiem PPK, po czym zrezygnował a następnie po 01.03.2023 r. wprowadzono datę rezygnacji z PPK,

 Przystępuje, informacja niewysłana – gdy Pracownik nie był uczestnikiem PPK a następnie po 01.03.2023 r. wprowadzono datę rezygnacji po czym wprowadzona zostanie data przystąpienia do PPK,

– Zgłoszony – gdy Pracownik był uczestnikiem PPK, po czym zrezygnował a następnie po 01.03.2023 wprowadzona została data przystąpienia do PPK. W tej sytuacji nie ma konieczności wysyłania tej informacji do Instytucji Finansowej.

## Wysyłka informacji/generowanie plików XML

W przypadku statusu *Rezygnuje, informacja niewysłana* podczas wysyłki informacji do Instytucji Finansowej (generowania pliku XML) program wygeneruje informację o rezygnacji pracownika z PPK.

W przypadku statusu *Przystępuje, informacja niewysłana* podczas wysyłki informacji do Instytucji Finansowej (generowania pliku XML) program na podstawie historii uczestnictwa pracownika w PPK wygeneruje odpowiednio informację o:

 zgłoszeniu pracownika do PPK (pracownik nie był do tej pory uczestnikiem PPK), automatycznym wznowieniu uczestnictwa w PPK (pracownik był uczestnikiem PPK, po czym zrezygnował, a obecna data zgłoszenia do PPK jest w okresie 01.03.2023 – 31.03.2023),
wznowieniu uczestnictwa w PPK (pracownik był uczestnikiem PPK, po czym zrezygnował, a obecna data zgłoszenia do PPK jest spoza okresu 01.03.2023 – 31.03.2023).

Szczegółowe informacje związane z wysyłką plików XML ze zgłoszeniem pracowników do PPK zostały opisane w artykule: Jak wygenerować plik XML ze zgłoszeniem pracownika do PPK?